1. Зайдите на сайт zoom.us и выберите вверху «Войти в конференцию»

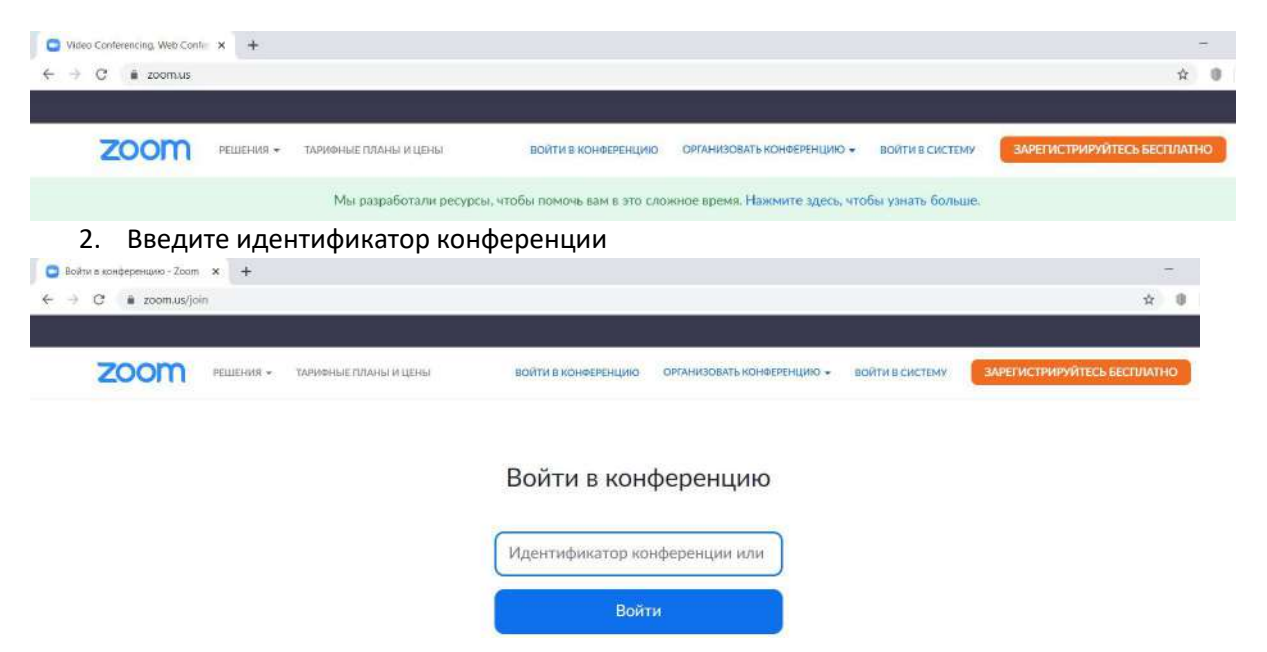

 Если у Вас ранее не было установлено приложение ZOOM, то автоматически запустится скачивание установочного файла (если скачивание автоматически не началось, то нужно нажать на ссылку «загрузите приложение здесь»)

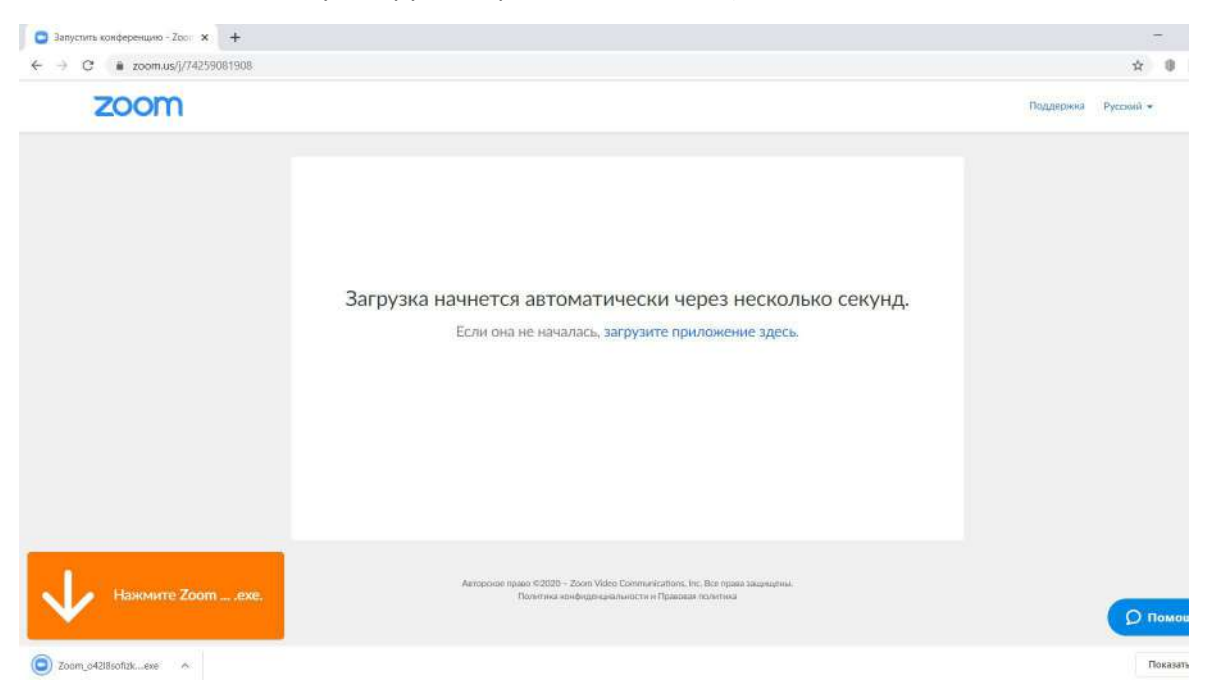

4. Запустите установку приложения, нажав на скачанный файл, дождитесь окончания установки

| C izoom.us/j/74259081908 |                                                                                                    | <b>Å</b>          |
|--------------------------|----------------------------------------------------------------------------------------------------|-------------------|
| zoom                     |                                                                                                    | Поддержка Русский |
|                          | Загрузка                                                                                                    | n.                |
|                          | Your meeting will begin soon<br>The Zoom dient you're installing will shorten the time it takes to join<br>a meeting<br>13% | 4.                |
|                          |                                                                                                    |                   |

5. Введите имя, под которым Вас будут видеть другие участники конференции и пароль, если он есть в конференции

| → C  is zoom.us/j/74259081908 |                         |                                                                                                    | <b>Å</b>            |
|-------------------------------|-------------------------|----------------------------------------------------------------------------------------------------|---------------------|
| zoom                          |                         |                                                                                                    | Поддержка Русский н |
|                               | С<br>Загрузка нач<br>Ес | Zoom ×<br>Введите ваше имя и пароль<br>конференции<br>serge ь.                                               | ко секунд.          |
|                               |                         | <ul> <li>Запомнить мое имя для будущих конференций</li> <li>Войту в исонференциие</li> <li>Отдена</li> </ul> |                     |

6. Дождитесь пока организатор пустит Вас в конференцию

| C Zoom |                                                              | - 0 X |
|--------|--------------------------------------------------------------|-------|
|        |                                                              |       |
|        |                                                              |       |
|        | -                                                            |       |
|        | Подождите, организатор конференции скоро разрешит вам воити. |       |
|        | Тестовая конференция ИМП                                     |       |
|        | 13.04.2020                                                   |       |
|        |                                                              |       |
|        |                                                              |       |
|        |                                                              |       |
|        | Проверить звук компьютера                                    |       |

7. Нажмите на кнопку «Войти с использованием звука компьютера», если Вы уверены, что у Вас работают динамики и микрофон или нажмите на ссылку «Проверить динамик и микрофон», если у Вас есть сомнения в работоспособности Ваших устройств (ниже небольшая доп.инструкция)

| Войти в ау    | диоконференцию                                                       |  |
|---------------|----------------------------------------------------------------------|--|
|               |                                                                      |  |
|               | Войти с использованием звука компьютера                              |  |
|               | Проверить динамик и микрофон                                         |  |
|               |                                                                      |  |
|               |                                                                      |  |
|               |                                                                      |  |
| Автома конфер | тически входить в аудиоконференцию с компьютера при входе в<br>енцию |  |

7.1 Шаг 1 – проверьте, слышите ли Вы музыку, если нет, то попробуйте выбрать другое устройство в окне «Динамик 1»

|             | Проверка динамика           |   |
|-------------|-----------------------------|---|
| Cr          | ышите ли вы рингтон?        |   |
| C           | Да Нет                      |   |
|             |                             |   |
| Anganay 1   | (Anumura (USP Audio Dovico) | ~ |
| Children in | Диненный (озв'ясого венсе)  |   |
| Выхольой    |                             |   |

7.2 Шаг 2 – скажите любую фразу в микрофон, через несколько секунд Вы услышите, как звучит Ваш голос, если нет, то попробуйте выбрать другое устройство в окне «Микрофон 1»

| Скажите что<br>ли | о-нибудь и подождите, слышите<br>и вы воспроизведение?<br>Да Нет |
|-------------------|------------------------------------------------------------------|
| Микрофон 1:       | Микрофон (Samson C01U Pro Min Y                                  |

7.3 Шаг 3 – нажмите на кнопку «Войти с использованием звука компьютера», после чего вновь откроется окно из пункта 7

| Динамик: Динамики (USB Audio Device)     | динами    | к и микрофон в порядке         |
|------------------------------------------|-----------|--------------------------------|
|                                          | Динамик:  | Динамики (USB Audio Device)    |
| Микрофон: Микрофон (Samson C01U Pro Mic) | Микрофон: | Микрофон (Samson C01U Pro Mic) |

8. Вы внутри конференции, Ваш микрофон включен автоматически, в левой нижней части экрана находятся кнопки для работы со звуком и видео (включить/выключить/выбрать устройство для звукозаписи или звуковоспроизведения). ZOOM периодически автоматически скрывает нижнюю панель, чтобы она появилась, достаточно опустить мышь вниз экрана

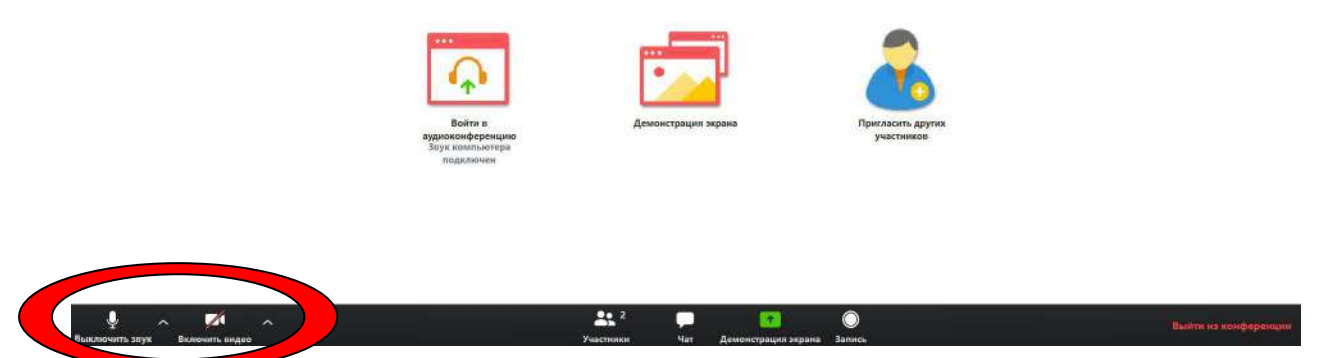

 Чтобы начать трансляцию Вашей презентации, выберите на панели кнопку «Демонстрация экрана». (Важно! Перед тем, как начать трансляцию презентации, файл должен быть открыт на Вашем устройстве)

| Ð            | <b>2:</b> 11          | -   | 1 Тран              | сляция (Alt+S) |                 | ⊎⁺      |
|--------------|-----------------------|-----|---------------------|----------------|-----------------|---------|
| Безопасность | Управлять участниками | Чат | Демонстрация экрана | Запись         | Сессионные залы | Реакции |

10. В открывшемся окне выберите Вашу презентацию и нажмите на кнопку «Совместное использование», после этого начнется трансляция.

|                                                                                                    | Базовый         | Расширенные                 |  |
|----------------------------------------------------------------------------------------------------|-----------------|-----------------------------|--|
|                                                                                                    | 2               |                             |  |
| Экран                                                                                                    | Доска сообщений | iPhone/iPad                 |  |
| A Constant Linear and Annual Annual Annua |                 |                             |  |
| sентация_Форум_V - Роwer Р ᢓ                                                                                                    | z2 - Paint 🥡    | Облачные конференции Zoom 🔲 |  |

демонстрацию» вверху экрана.

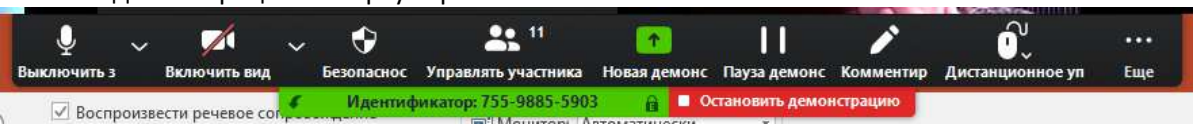

Примечание 1. В последующие конференции можно входить аналогично, используя данную инструкцию, при этом пункты 3 и 4 больше появляться не будут, вместо них будет возникать диалоговое окно с вопросом – действительно ли Вы хотите включить ZOOM.

Примечание 2. Вход в конференцию ZOOM с мобильных устройств практически полностью аналогичен с последовательности действий в данной инструкции и требует мобильного приложения ZOOM.